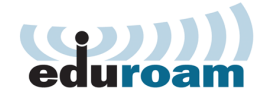

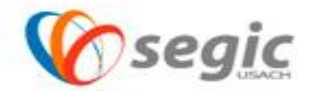

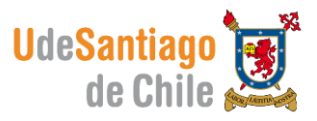

## Manual de conexión a la red eduroam

Antes de conectar a la red eduroam tome la siguiente nota:

Nota: Una vez instalado Cisco Anyconnect Secure Mobility Client úselo como administrador por defecto de señales Wi-Fi.

1.- Se debe descargar el software "<u>instalador Eduroam Usach</u>" este software contiene todo lo necesario para usar la red eduroam .

Este software es compatible con las versiones de Windows Vista y 7 en sus versiones de 32 y 64 bits, **Windows 8 no necesita la instalación de este software.** 

## Instalación:

✓ Ejecute el Instalador eduroam usach

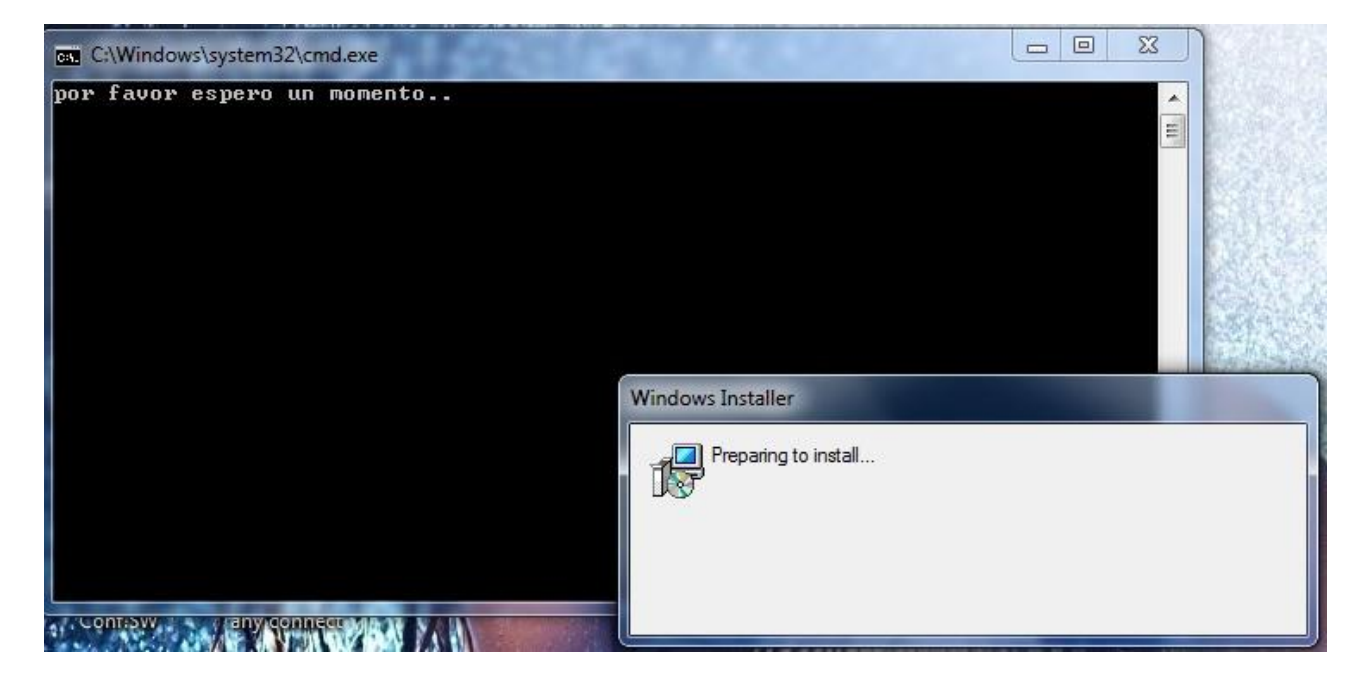

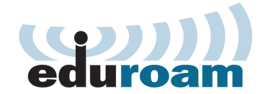

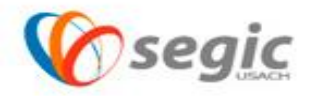

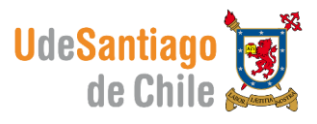

Una vez instalada la aplicación eduroam usach, el equipo se reiniciara automáticamente. Al volver a la sesión de Windows el software detectara automáticamente la red eduroam y le solicitara su usuario y contraseña para que estos datos queden almacenados en su equipo.

El nombre de usuario se debe ingresar de la siguiente manera:

Username: nombre.apellido@usach.cl Password: contraseña de correo electrónico \_ 🗆 🗡 Cisco AnyConnect Secure Mobility Client Cisco AnyConnect | eduroam VPN: Please enter your username and password for the network: eduroam Ready to connect. Connect Y Username: Password: Show Password Network: Authenticating 🖰 📶 🗸 📰 eduroam OK Cancel Irigo : Por fa pasar a 1º Hora por oficina de personal. C **O** ()

Una vez realizados estos pasos la red le mostrara el siguiente mensaje:

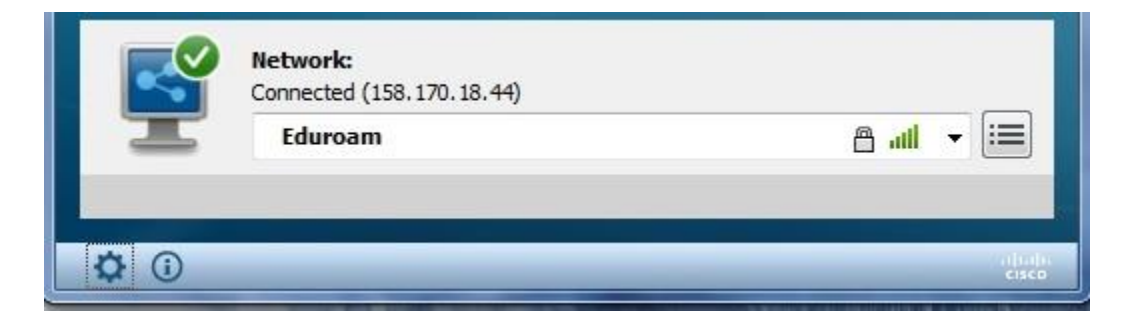

Ahora usted esta correctamente conectado a la red eduroam.

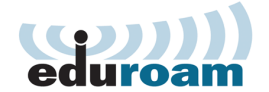

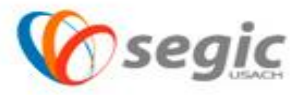

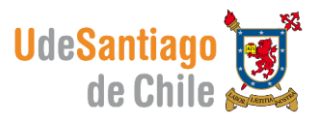

Recuerde que Cisco Anyconnect Secure Mobility Client queda como administrador por defecto de señales Wi-Fi, si desea conectarse a otra señal debe hacerlo mediante Anyconnect.